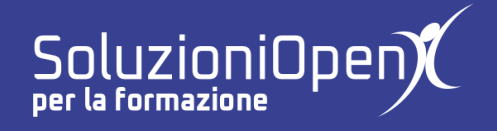

## Le applicazioni di Google: Sites

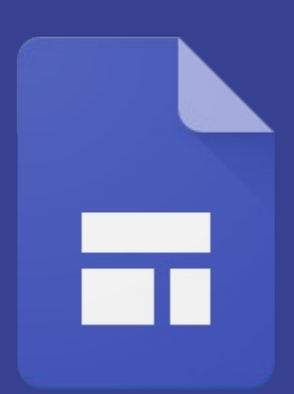

# Lavorare con le pagine

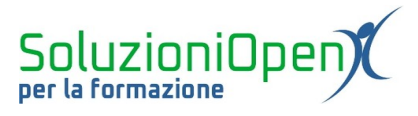

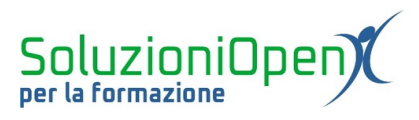

### Indice generale

| Licenza                                       | 4 |
|-----------------------------------------------|---|
| Collaboratori                                 | 4 |
| Data di pubblicazione e versione del software | 4 |
| Lavorare con le pagine                        | 5 |
| Euvorare con re pagnie                        |   |

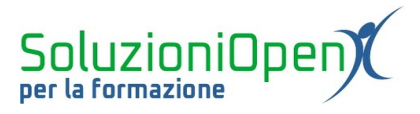

#### Licenza

Copyright © 2020 – Soluzioni Open.

I collaboratori sono elencati nella sezione successiva. Il presente documento può essere distribuito e/o modificato secondo quanto previsto dalla licenza Creative Commons Attributione-Non commerciale - Condividi allo stesso modo (<u>http://creativecommons.org/licenses/by-nc-sa/4.0/deed.it</u>), versione 4.0 o successive.

Tutti i marchi citati nel documento appartengono ai legittimi proprietari.

#### Collaboratori

- Antonio Faccioli
- Samantha Ferrucci

#### Data di pubblicazione e versione del software

Data di pubblicazione 12/05/2020. Basato su Google.

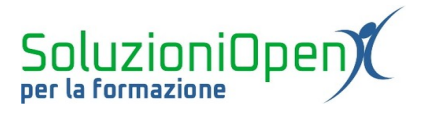

#### Lavorare con le pagine

Google Sites offre altre opzioni di impostazioni relative alle pagine.

Clicchiamo sulla voce Pagine nella barra laterale.

Successivamente clicchiamo sui tre puntini accanto al nome della nuova pagina creata.

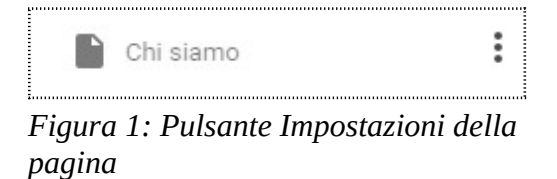

Le opzioni offerte sono diverse:

- Imposta come pagina iniziale: per trasformare la nuova pagina in Homepage;
- > Duplica pagina: per copiare e incollare con un clic la pagina creata;
- Proprietà: per rinominare la pagina;
- Aggiungi pagina secondaria: permette di creare una nuova pagina incorporata a quella in cui stiamo lavorando;
- Nascondi della navigazione: esclude la pagina dalla navigazione, nel caso non sia completa;
- Elimina: per cancellare la pagina.

| Imposta come pagina iniziale |
|------------------------------|
| Duplica pagina               |
| Proprietà                    |
| Aggiungi pagina secondaria   |
| Nascondi dalla navigazione   |
| Elimina                      |

Figura 2: Impostazioni pagina

La prima pagina ha solo alcune opzioni: Duplica, Proprietà e Aggiungi pagina secondaria.